# **TEXT TRACKING**

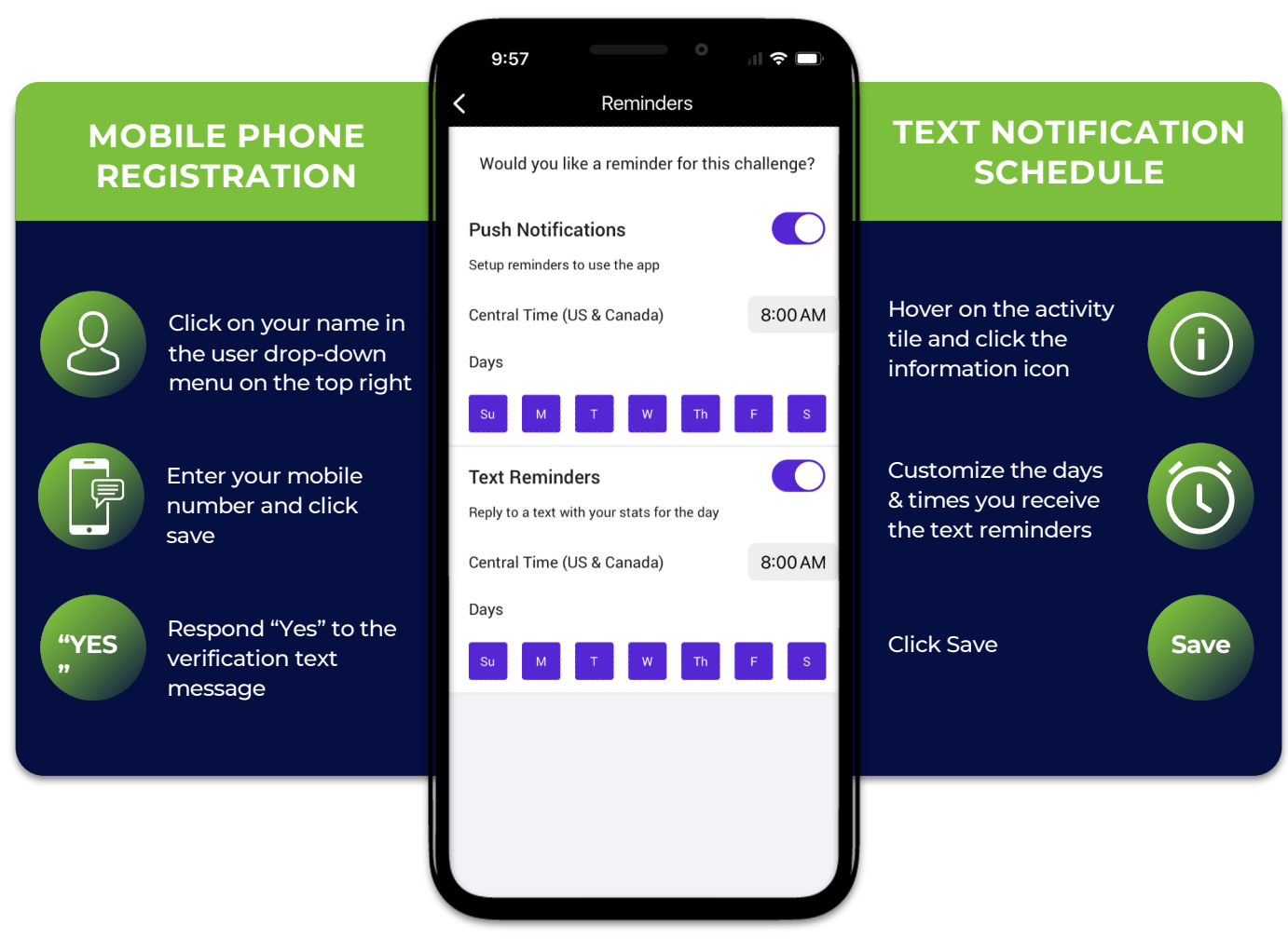

### TIPS AND TRICKS FOR TEXT TRACKING

- Skip: Reply "SKIP" to skip a specific activity's text reminder.
- Stop: Reply "STOP" to turn off text messaging. Users can turn them back on in the user profile settings.
- Ignore 3 texts in a row: By not responding to 3 text reminder prompts in a row, text reminders will automatically be turned off.
- Help: Reply "HELP" to be directed to WellRight Support.

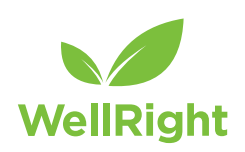

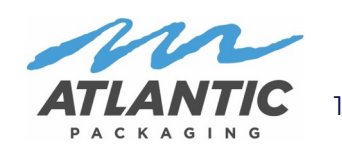

### MOBILE - APPLE

# **TEXT TRACKING**

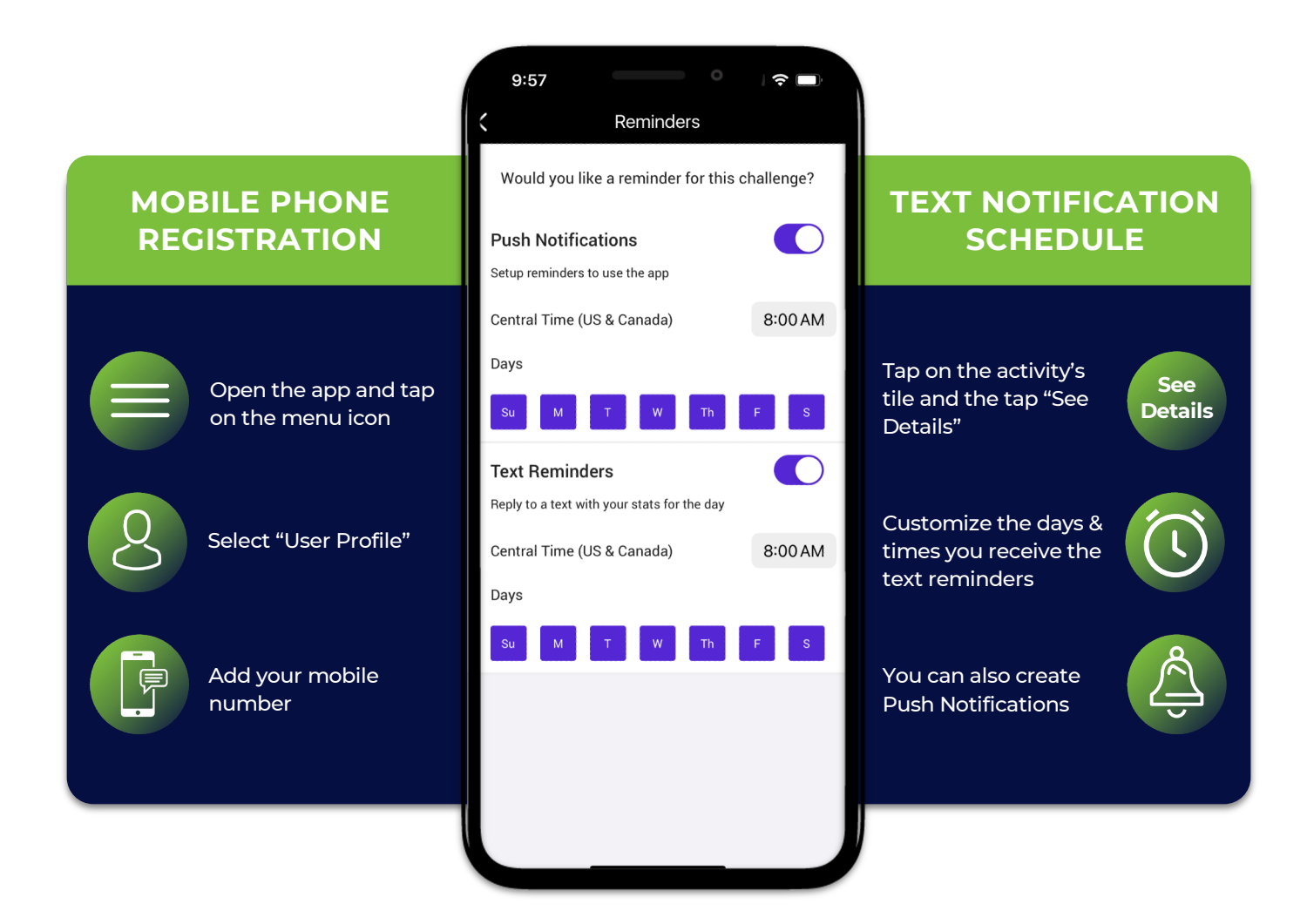

## TIPS AND TRICKS FOR TEXT TRACKING

- Skip: Reply "SKIP" to skip a specific activity's text reminder.
- Stop: Reply "STOP" to turn off text messaging. Users can turn them back on in the user profile settings.
- Ignore 3 texts in a row: By not responding to 3 text reminder prompts in a row, text reminders will automatically be turned off.
- Help: Reply "HELP" to be directed to WellRight Support.

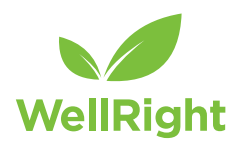

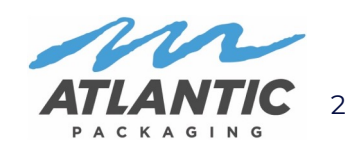

### MOBILE - ANDROID

## **TEXT TRACKING**

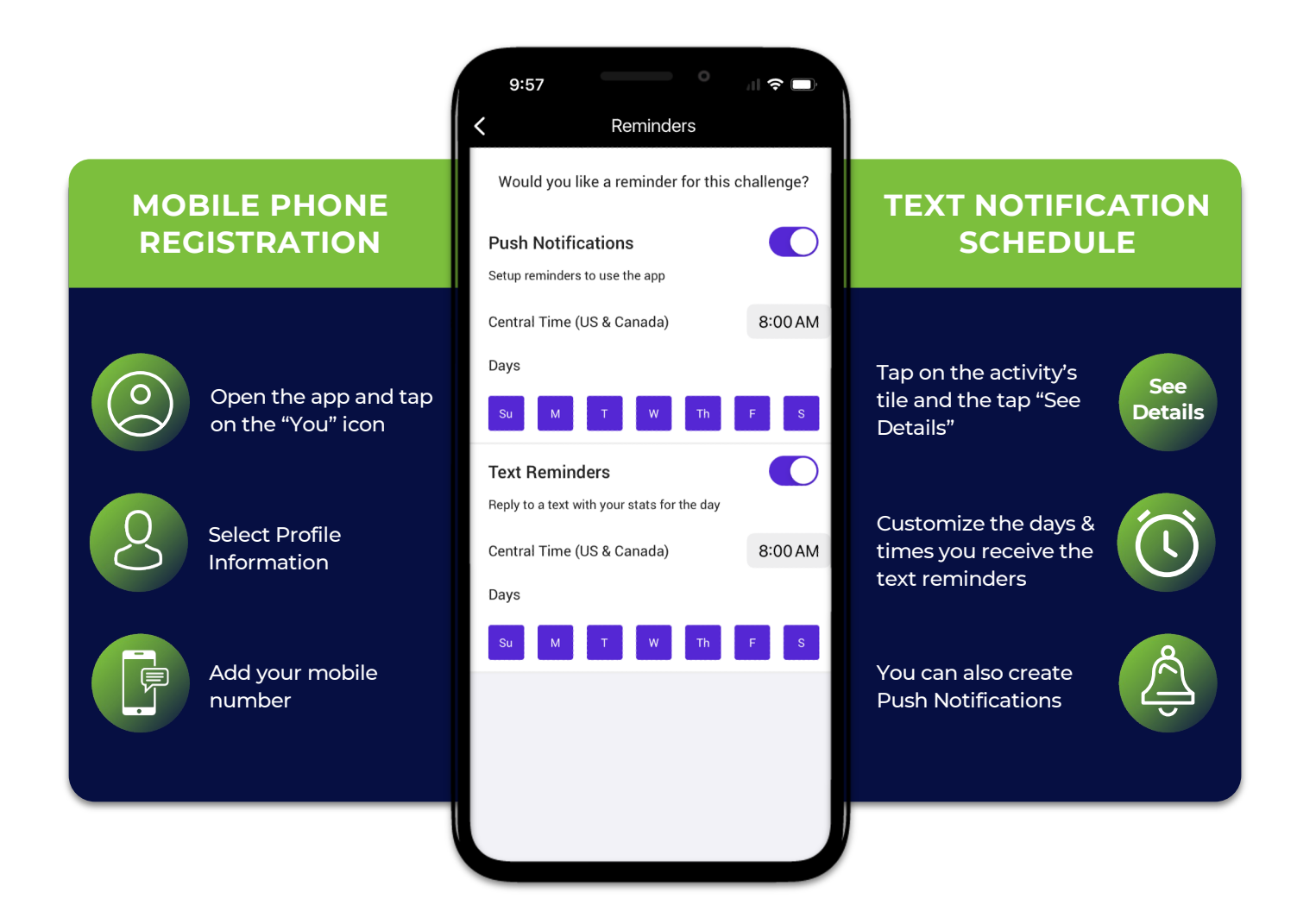

### TIPS AND TRICKS FOR TEXT TRACKING

- Skip: Reply "SKIP" to skip a specific activity's text reminder.
- Stop: Reply "STOP" to turn off text messaging. Users can turn them back on in the user profile settings.
- Ignore 3 texts in a row: By not responding to 3 text reminder prompts in a row, text reminders will automatically be turned off.
- Help: Reply "HELP" to be directed to WellRight Support.

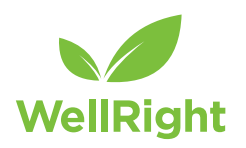

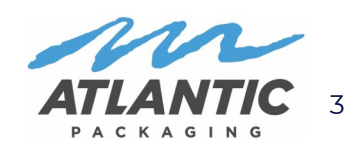